# **Deferral Rectification Extensions**

ReferenceRevisionDateTL-UGD-DEF-0011.08th July 2022

#### **Overview**

Applying a rectification extension to provide additional time to rectify a defect can be performed through the Web Dashboard to all deferred defects. This functionality is available to anyone with the Edit Defects permission for the given aircraft.

# Adding a Rectification Extension

Rectification extensions can be applied to any deferred defect within the Web Dashboard, except for those already deferred against an NEF (Non Essential Furnishings) List, or those deferred as Category A (e.g. MEL, CDL, CAS Message). It is the customer's responsibility to ensure that this functionality is used in accordance with all regulations and operational procedures.

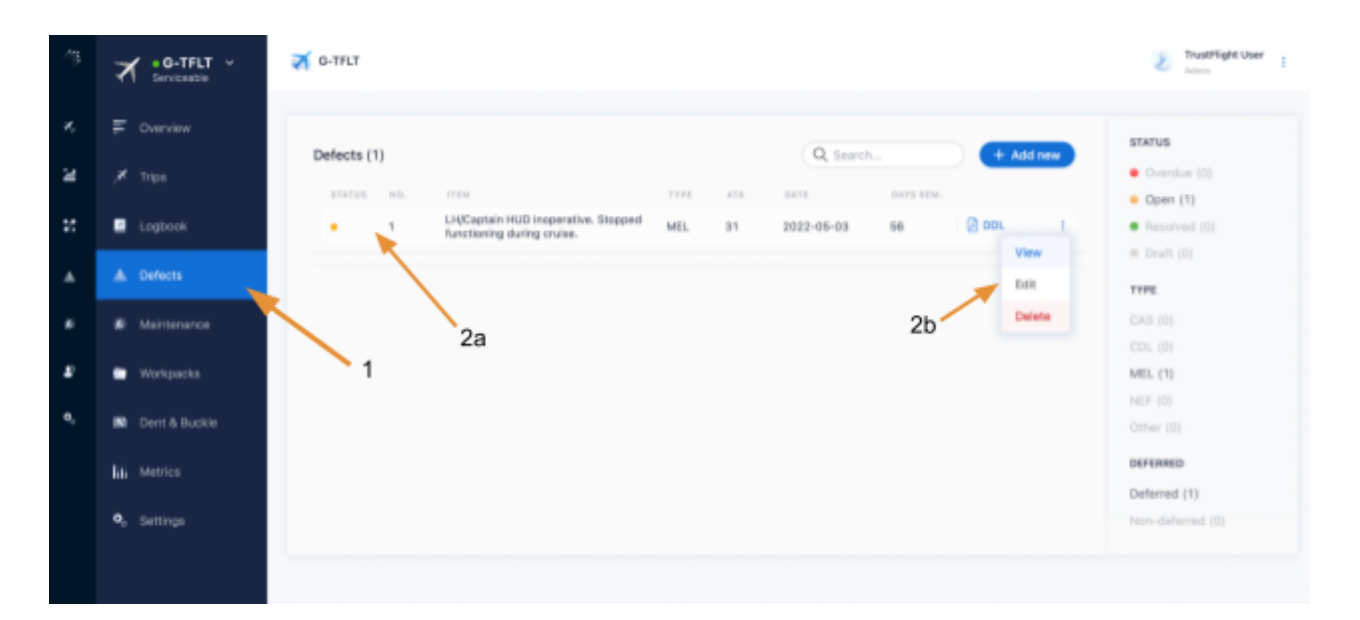

- 1) After choosing an aircraft, select **Defects** from the left-hand menu
- 2) a) Either click on a defect row, or b) use the three-dot menu to select **Edit**

If you clicked on the defect row (2a), at this point you will need to use the three-dot menu to enter **Edit** mode:

| SECTOR        | Edit  | DATE RECORDED                                 |  |
|---------------|-------|-----------------------------------------------|--|
| 1 (Trip #275) | 🖉 SRP | 2022-05-03 10:17                              |  |
| 0747110       |       |                                               |  |
| Open Add      | CRS   | e <sup>0</sup> <sub>0</sub> Public share link |  |

Providing that a deferral option has been selected for the defect, and the defect has not been deferred against the NEF or with a deferral category of A, the option to add a Deferral Extension will show towards the bottom of the Edit Defect screen. Select **Yes** to add an extension:

| Apply an ex | xtension | n to this defect? |  |  |
|-------------|----------|-------------------|--|--|
|             | b.L.     |                   |  |  |

You will now be able to choose the date the extension applies from, and the date it expires:

| R  | ectific | ation  | Exte   | nsion   |          |      |                     |                                    |
|----|---------|--------|--------|---------|----------|------|---------------------|------------------------------------|
| A  | pply a  | n exte | ensio  | n to th | is def   | ect? |                     |                                    |
|    | Yes     | No     | )      |         |          |      |                     |                                    |
| E  | ktende  | ed On  |        |         |          |      |                     |                                    |
|    | 2022    | -07-0  | 6      |         | <u>+</u> |      |                     |                                    |
| N  |         |        | _      |         |          |      |                     |                                    |
| IN | 2022    | -07-0  | e<br>6 |         |          |      |                     |                                    |
|    | ~~ <    |        | J      | ul 202  | 2        |      | $\rightarrow$ $\gg$ |                                    |
| -  |         |        | _      |         |          | _    |                     |                                    |
| ıg | Su      | Mo     | Tu     | We      | Th       | Fr   | Sa                  |                                    |
| со | 26      | 27     | 28     | 29      | 30       | 1    | 2                   | submitted is complete and correct. |
|    | 3       | 4      | 5      | 6       | 7        | 8    | 9                   |                                    |
|    | 10      | 11     | 12     | 13      | 14       | 15   | 16                  |                                    |
|    | 17      | 18     | 19     | 20      | 21       | 22   | 23                  |                                    |
|    | 24      | 25     | 26     | 27      | 28       | 29   | 30                  |                                    |
|    | 31      | 1      | 2      | 3       | 4        | 5    | 6                   |                                    |
| F  |         |        |        | Tesley  |          |      |                     |                                    |

If you wish to apply an indefinite extension, i.e. the defect should never expire, moving your mouse to the right side of the New Due Date field will present a button that can be used to clear the entered date:

| A        |             | to the defende  |
|----------|-------------|-----------------|
| Apply ar | n extension | to this defect? |
| Yes      | No          |                 |
|          |             |                 |
| Extende  | d On        |                 |
| 2022-    | 07-06       | <b></b>         |
|          |             |                 |
| New Dat  | te Due      |                 |

A warning will appear informing you that saving the defect at this point will mean that the deferral will never expire:

| Apply an extension t | to this defect | • |  |  |
|----------------------|----------------|---|--|--|
| Yes No               |                |   |  |  |
|                      |                |   |  |  |
| Extended On          |                |   |  |  |
| 2022-07-06           |                |   |  |  |
| New Date Due         |                |   |  |  |
| Select date          | t t            |   |  |  |

Once you have chosen the new due date, or cleared it, you are required to provide a signature and then select **Complete** to save the extension.

| Apply on extension to th                   | nia defect?                                            |
|--------------------------------------------|--------------------------------------------------------|
| Apply an extension to th                   | is delect?                                             |
| Yes No                                     |                                                        |
|                                            |                                                        |
| Extended On                                |                                                        |
| 2022-07-06                                 |                                                        |
| New Date Due                               |                                                        |
| 2022-00-07                                 |                                                        |
| 2022-09-07                                 |                                                        |
|                                            |                                                        |
|                                            |                                                        |
|                                            |                                                        |
| gnature                                    |                                                        |
| <b>jnature</b><br>onfirm to my best knowle | dge the information submitted is complete and correct. |
| <b>gnature</b><br>onfirm to my best knowle | dge the information submitted is complete and correct. |
| gnature<br>onfirm to my best knowle        | dge the information submitted is complete and correct. |
| gnature<br>onfirm to my best knowle        | dge the information submitted is complete and correct. |
| gnature<br>onfirm to my best knowle        | dge the information submitted is complete and correct. |
| gnature<br>onfirm to my best knowle        | dge the information submitted is complete and correct. |

The defect will now remain deferred until the end of the date selected as the **New Due Date**. On the following day, the defect will enter the Overdue status and render the aircraft unserviceable. If no **New Due Date** was selected, the defect will never enter the Overdue status.

Cancel

If the deferral is subsequently removed, or edited to an NEF item or to a Category A limit, the rectification extension will automatically be removed.

Complete

#### Editing or Removing a Rectification Extension

After entering the Edit Defect screen (using the instructions from the previous section), you can edit the Rectification Extension details. A new signature will be required to save your changes.

If you wish to remove the Rectification Extension, please change the "Apply an extension to this defect?" anwer from **Yes** to **No**:

| tectification Extension |            |               |     |  |  |  |  |
|-------------------------|------------|---------------|-----|--|--|--|--|
|                         |            |               |     |  |  |  |  |
| nnly ar                 | n extensio | to this defea | ct? |  |  |  |  |
|                         |            |               |     |  |  |  |  |
|                         | No         |               |     |  |  |  |  |

And then sign and select **Complete**. The applied Rectification Extension will be removed and the defect's original due date will come back into effect. Note that this may cause the defect to immediately enter the Overdue status.

#### • G-TFLT 🛪 G-TFLT ۶. Defects (1) Q Search 24 Open (1) z Logbool MEL 2022-06-03 56 ing during cruise TYPE 2h 2a MEL (1) DEFERRED Deferred (1)

#### Viewing a Rectification Extension

- 1) After choosing an aircraft, select **Defects** from the left-hand menu
- 2) a) Either click on a defect row, or b) use the three-dot menu to select View

A defect without a rectification extension will show:

| Rectification Extensior |             |              |
|-------------------------|-------------|--------------|
| EXTENSION ADDED         | EXTENDED ON | NEW DUE DATE |
| NO                      | -           | -            |

If the defect has a rectification extension, this will be shown here:

| Rectification Extension | I           |              |
|-------------------------|-------------|--------------|
| EXTENSION ADDED         | EXTENDED ON | NEW DUE DATE |
| VES                     | 2022-07-06  | 2022-09-07   |

A defect with an indefinite extension, will have a blank value for **New Due Date**, and additionally show a warning that it will not expire, visible at the top of the view screen:

| Defect: 1                       | ×                                                                             |
|---------------------------------|-------------------------------------------------------------------------------|
| i You have applie               | ed an extension to this defect with no due date. This defect will not expire. |
| SECTOR<br>1 (Trip #275) 🛛 🔀 SRP | DATE RECORDED<br>2022-05-03 10:17                                             |

# **Rectification Extensions and Export Templates**

Defect details are included on the SRP (Sector Records Page) and DDL (Deferred Defect List) export templates.

#### SRP

**Note:** This is the default behaviour for all SRP templates first configured on the system prior to May 2022. SRP templates configured after this date can vary on whether, and how, extensions are represented. It is the responsibility of the customer to ensure that they are aware of how extensions are represented on their template.

Exported SRPs that contain defect action fields will include a statement indicating that the extension has been applied automatically:

| Defect No. | Defect Report Details                                             | Captain's Signature | Action Taken                                                                                                    | Signature |  |
|------------|-------------------------------------------------------------------|---------------------|----------------------------------------------------------------------------------------------------|-----------|--|
| 1          | LH/Captain HUD inoperative. Stopped<br>functioning during cruise. |                     | Deferred IAW MEL ref 31-64-00, see DDL item 1. Rectification<br>interval extended to 31-Oct-2022 on 07-Jul-2022 |           |  |
|            |                                                                   |                     |                                                                                                    | 1         |  |

#### DDL

Defects with rectification extensions applied will appear on the DDL template in the same way as those without, with the exception that any references to the expiration date will list the extended date instead of the original due date:

| Deferred D | Deferred Defect Details from Sector Record Page |                                                                                                    |                  |             |                                 | D           |
|------------|-------------------------------------------------|----------------------------------------------------------------------------------------------------|------------------|-------------|---------------------------------|-------------|
| No.        | Sector<br>Record<br>Page No.                    | Details of Defect, MEL Reference and Category                                                                  | Signed           | Date        | Deferred Until (State<br>Limit) | S<br>F<br>N |
| 1          | 275                                             | 31-64-00 - LH/Captain HUD inoperative. Stopped<br>functioning during cruise. Category: D, Due:<br>31-Oct-2022. | TrustFlight User | 03-May-2022 | 31/Oct/2022<br>(120 days)       |             |
|            |                                                 |                                                                                                    |                  |             |                                 |             |

Note that there is no explicit indication that an extension has been applied. Should this be required, the customer **must** implement an operational procedure to edit the defect's description to include a statement that the extension has been applied. This is achieved using the following instructions:

| 43 | Sevicestie                  | <b>≥</b> 6-11/1                                                                                | TrustFlight User                                  |
|----|-----------------------------|------------------------------------------------------------------------------------------------|---------------------------------------------------|
|    | F Overview                  |                                                                                                | STATUS                                            |
| æ  | ,¥ Trips                    | Defects (1) (2, Search + Add new                                                               | <ul> <li>Overdue (0)</li> <li>Open (1)</li> </ul> |
| :: | Logbook                     | LHQCaptain HUD incoerative. Stepped MEL 31 2022-05-03 56 0 DOL 1     Arctioning during cruise. | <ul> <li>Resolved (0)</li> </ul>                  |
| *  | ▲ Defects                   | foll                                                                                           | <ul> <li>Draft (0)</li> <li>TYPE</li> </ul>       |
|    | # Maintenance               | 2a 2b Detro                                                                                    | CAS (0)                                           |
| F  | Workpacks                   | 1                                                                                              | MEL (1)                                           |
| ۹, | R Dent & Buckle             |                                                                                                | Other (0)                                         |
|    | liji Metrics<br>9. Settinos |                                                                                                | Deferred (1)                                      |
|    |                             |                                                                                                |                                                   |

- 1) After choosing an aircraft, select **Defects** from the left-hand menu
- 2) a) Either click on a defect row, or b) use the three-dot menu to select **Edit**

If you clicked on the defect row (2a), at this point you will need to use the three-dot menu to enter **Edit** mode:

|               | Edit  |                                               |  |
|---------------|-------|-----------------------------------------------|--|
| SECTOR        |       | DATE RECORDED                                 |  |
| 1 (Trip #275) | A SRP | 2022-05-03 10:17                              |  |
| STATUS        |       |                                               |  |
| Open Add CRS  |       | e <sup>a</sup> <sub>0</sub> Public share link |  |

From here, a suitable description can be appended to the **Notes** field. Additionally, attachments, such as approval correspondence, can be added:

# MrustFlight

# Defect DetailsNotesAttachmentsLH/Captain HUD inoperative. Stopped<br/>functioning during cruise.AttachmentsRectification extension applied 7/Jul/22, ref<br/>correspondence with CAA dated 6/Jul/22.<br/>Extended from 31/Aug/22 to 31/Oct/22.✓

Upon completion, the defect changes must be signed for and **Complete** selected:

#### Signature

I confirm to my best knowledge the information submitted is complete and correct.

| A                                  |       |
|------------------------------------|-------|
| Please sign here to confirm defect | Clear |
| Complete Cancel                    |       |

The additional text will appear whenever the defect details are displayed, including on the DDL export:

| Sector<br>Record<br>Page No.         Details of Defect, MEL Reference and Category         Signed         Date         Deferr<br>Limit)           1         275         31-64-00 - LH/Captain HUD inoperative. Stopped functioning during cruise.<br>Bectification extension applied 7/Jul/22, ref correspondence with CAA dated 6/Jul/22.         03-May-2022         31 | Deferred Defect Details from Sector Record Page |                                 |             |  |  |  |  |  |  |
|----------------------------------------------------------------------------------------------------|-------------------------------------------------|---------------------------------|-------------|--|--|--|--|--|--|
| 1         275         31-64-00 - LH/Captain HUD inoperative. Stopped functioning during cruise.<br>Bectification extension applied 7/Jul/22, ref correspondence with CAA dated 6/Jul/22.         03-May-2022         (1                                                                                                    | o. R<br>P                                       | Deferred Until (State<br>Limit) | S<br>F<br>N |  |  |  |  |  |  |
| Extended from 31/Aug/22 to 31/Oct/22. Category: D, Due: 31-Oct-2022.                                                                                                    | 1                                               | 31/Oct/2022<br>(120 days)       |             |  |  |  |  |  |  |